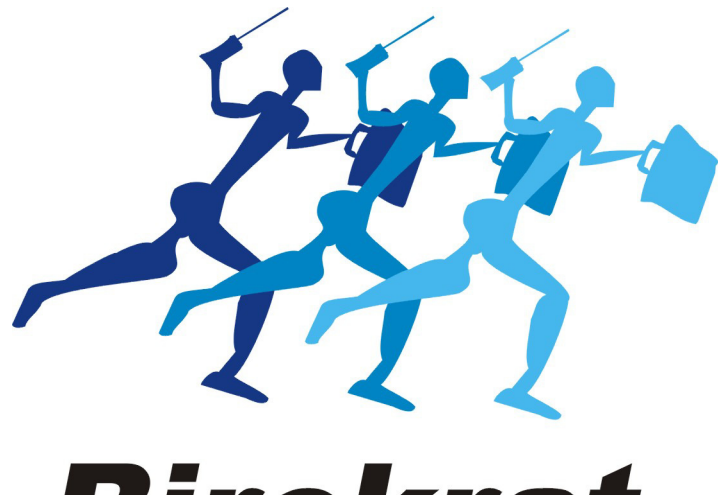

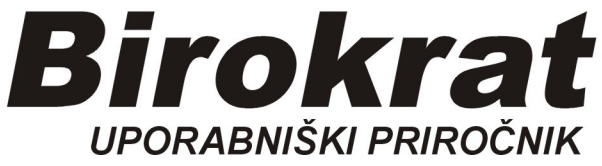

Segmentno navodilo

# Blagajna podjetja

## Blagajna podjetja

Podjetje ima na banki transakcijski račun (TRR), poleg tega pa ima lahko v svojih prostorih tudi svojo interno Blagajno z gotovino.

#### Kdaj in kako se uporablja Blagajna?

#### Primer:

V Blagajni imamo npr. 100,00 EUR

V trgovini kupimo npr. pisarniški material, plačamo iz svojega žepa (npr. **12,35** EUR) Ko se vrnemo v podjetje, si vplačani znesek računa povrnemo iz Blagajne.

#### 1. Dvig gotovine iz našega TRR-ja

Na banki iz TRR-ja podjetja dvignemo npr. 100 EUR

#### 2. Vnos gotovine (100 EUR) v Blagajno:

#### Blagajna-Domača blagajna-Blagajniški prejemek

| Domača blagajna       Blagajniški prejemek         Tuja blagajna       Blagajniški izdatek         Vrste dogodkov       Blagajniški dnevnik         Potni nalogi       Kumulativni pregled         Negotovina       Stroškovni pregled | <u>B</u> irokrat | Bla | gajna <u>P</u> oslovanje | Skla | lišče Analize Šifran <u>t</u> i | Okna   |
|----------------------------------------------------------------------------------------------------|------------------|-----|--------------------------|------|---------------------------------|--------|
| Tuja blagajna       Image: Blagajniški izdatek       Ctrl+I         Vrste dogodkov       Blagajniški dnevnik         Potni nalogi       Image: Blagajniški dnevnik         Negotovina       Stroškovni pregled                         |                  |     | Domača blagajna          | •    | Blagajniški prejemek            | Ν      |
| Vrste dogodkov     Blagajniški dnevnik       Potni nalogi     Kumulativni pregled       Negotovina     Stroškovni pregled                                                                                                    |                  |     | Tuja blagajna            | •    | Blagajniški izdatek             | Čtrl+I |
| Potni nalogi     Kumulativni pregled       Negotovina     Stroškovni pregled                                                                                                    |                  | ₩.  | Vrste dogodkov           |      | Blagajniški dnevnik             |        |
| Negotovina    Stroškovni pregled                                                                                                    |                  |     | Potni nalogi             | •    | Kumulativni pregled             |        |
|                                                                                                    |                  |     | Negotovina               | •    | Stroškovni pregled              |        |
| Knjiga pošte 🔸                                                                                                    |                  |     | Knjiga pošte             | •    |                                 |        |

| <u>B</u> irokrat | B <u>l</u> agajna    | <u>P</u> oslovanje                                                                                                    | e Skladišče An  | alize Šifran <u>t</u> i       | Okna         |            |            |          |  |
|------------------|----------------------|----------------------------------------------------------------------------------------------------|-----------------|-------------------------------|--------------|------------|------------|----------|--|
|                  | 🛃 Blaga              | jna                                                                                                    |                 |                               |              |            |            | <b>—</b> |  |
|                  | +<br>Dodaj           | <b>≯</b><br>Popravi                                                                                                    | メ<br>Briši Pre  | <b>↓ ↓</b><br>jšnji Naslednji | ۹<br>Išči    | Slika      | Tiskaj Zap | ri       |  |
|                  |                      |                                                                                                    |                 |                               | Str          | oškovno me | sto        | -        |  |
|                  | 1.                   | )                                                                                                    | Blag            | ajniški pre                   | ejemek       |            | 1-1        | Centrala |  |
|                  | št.: Datum: 8.4.2019 |                                                                                                    |                 |                               |              |            |            |          |  |
|                  | Vplačnik             | ંેર                                                                                                    | BIROKRAT IT d.o | .0.                           |              |            |            |          |  |
|                  | iz Ljublj            | ana                                                                                                    | je              | vplačal v gotovir             | ni/s čekom z | nesek EUR  |            | 0,00     |  |
|                  |                      |                                                                                                    |                 |                               |              |            |            |          |  |
|                  |                      |                                                                                                    |                 |                               |              |            | V DOE      | BRO      |  |
|                  | Zaradi:              |                                                                                                    | 1000            |                               |              | 20         | Konto      | Znesek   |  |
|                  |                      |                                                                                                    | +               |                               |              |            |            | 0,00     |  |
|                  | <b>Q</b>             | 12                                                                                                    | 2. 0            |                               |              |            |            | 0,00     |  |
|                  | ۹.                   | and the second second sec | ÷               |                               |              |            |            | 0,00     |  |
|                  | <b>Q</b>             |                                                                                                    | * *             |                               |              |            |            | 0,00     |  |
|                  | <b>Q</b>             |                                                                                                    | * *             |                               |              |            |            | 0,00     |  |
|                  | Priloge              |                                                                                                    |                 |                               |              |            | Vsota      | 0,00     |  |
|                  | Vpla                 | ičal                                                                                                    | Preizkusil      | Odobril                       | 3            | Prejel     | Kontiral   | Vknjižil |  |

1. Skozi Lupo izberemo svoje podjetje (npr. Birokrat IT d.o.o.)

2. pritisnemo Lupo za izbor Blagajniškega dogodka,

(odpre se Šifrant Vrst dogodkov)

- 1. kliknemo na zavihek Prejemki
- 2. izberemo Dvig gotovine
- 3. zapremo okno z gumbom Zapri (ali na sam dogodek dvoklik)

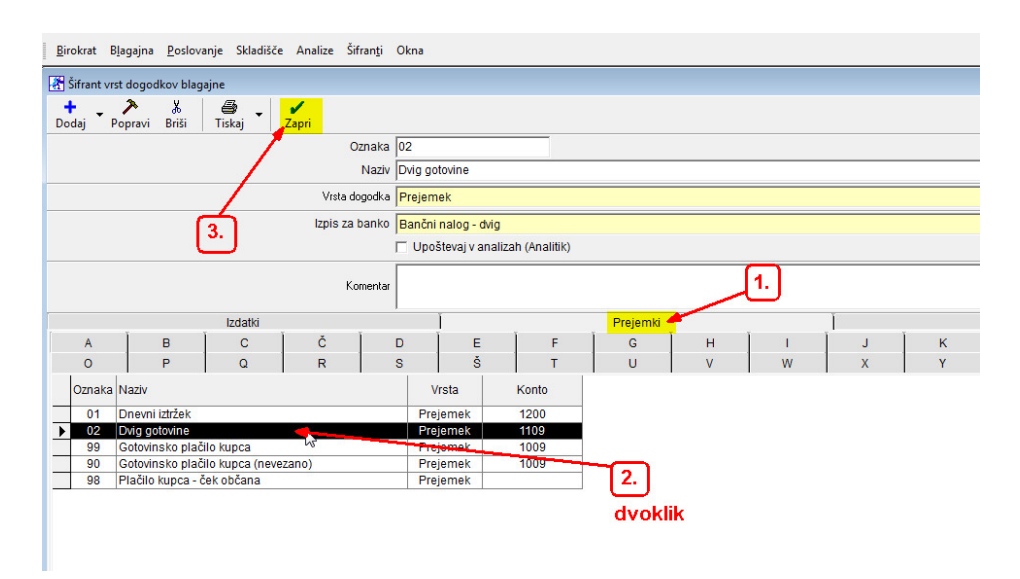

- 1. izbran dogodek
- 2. dodamo poljuben tekst (npr Dvig iz TRR, polog v Blagajno)
- 3. vnesemo znesek gotovine, ki smo jo dvignili na banki
- 4. potrdimo z gumbom **+Dodaj**

| 🔠 Blagajna                             |                        |                 |            |          |
|----------------------------------------|------------------------|-----------------|------------|----------|
| 🕂 🅕 🐰<br>Dodaji Popravi Briši Pre      | ejšnji Naslednji Iš    | sči Slika       | Tiskaj Zap | ri       |
|                                        |                        | Stroškovno me:  | sto        | -        |
| Blag                                   | ajniški prejer         | mek             |            | Centrala |
| 4. št.:                                |                        | Datum: 8.4      | 4.2019     |          |
| Vplačnik 🔍 BIROKRAT IT d.o             | .0.                    |                 |            |          |
| iz Ljubljana je                        | vplačal v gotovini/s č | ekom znesek EUR |            | 100,00   |
|                                        |                        |                 |            |          |
|                                        |                        |                 | V DOE      | BRO      |
| Zaradi:                                |                        |                 | Konto      | Znesek   |
| Dvig gotovine                          | dvig iz TRR, polog v   | Blagajno        |            | 100,00   |
| ۹ (1, )                                |                        |                 |            | 0,00     |
| ٩ -                                    | 2.                     | )               |            | 3. 0,00  |
| ٩ ــــــــــــــــــــــــــــــــــــ |                        |                 |            | 0,00     |
| ٩ -                                    |                        |                 |            | 0,00     |
| Priloge                                | 1                      |                 | Vsota      | 100,00   |
| Vplačal Preizkusil                     | Odobril                | Prejel          | Kontiral   | Vknjižil |

V blagajni imamo novo stanje 100,00 EUR. Ko poskušamo okno zapreti z gumbom Zapri, se pojavi obvestilo:

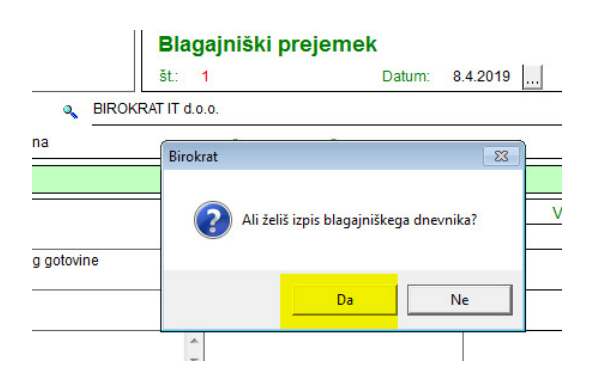

Pritisnemo gumb Da

Odpre se okno Blagajniški dnevnik,

- 1. Prejemek 100,00
- 2. Novi saldo: 100,00
  - (opomba, prej je bila blaga<u>jna p</u>razna, stari saldo je nič)
- 3. Zapremo okno z gumbom Zapri

|                      | 👫 Blaga              | ijniški dnev  | nik |          |               |               |                        |                     |        |         |        | -2         |
|----------------------|----------------------|---------------|-----|----------|---------------|---------------|------------------------|---------------------|--------|---------|--------|------------|
|                      | <b>∢</b><br>Prejšnji | ▶<br>Naslednj | i T | iskaj Zi | apri 🚽        |               |                        | -3.                 | )      |         |        |            |
| plačnik<br>Ljubljana |                      |               |     |          | Blaga<br>št.: | jniški c<br>1 | <b>Inevnil</b><br>Datu | <b>k</b><br>m: 8.4. | 2019   |         | Stran: | 1/1        |
|                      | Zap. št.             | Temeljnica    | SM  | Besedilo |               |               |                        | Prejemek            |        | Izdatek |        |            |
|                      | 1                    | 1             |     | BIROKRAT | IT d.o.o.     |               |                        |                     | 100,00 |         |        |            |
| aradi:               |                      |               |     |          |               |               | AT I                   |                     |        |         |        |            |
| Dvig                 |                      |               |     |          |               |               | ب                      |                     |        |         |        |            |
|                      |                      |               |     |          |               |               |                        |                     |        |         |        |            |
| 2                    |                      |               |     |          |               |               |                        |                     |        |         |        |            |
| 2                    |                      |               |     |          |               |               |                        |                     |        |         |        |            |
| `—                   |                      |               |     |          |               |               |                        |                     |        |         |        |            |
| 2                    |                      |               |     |          |               |               |                        |                     |        | [2.]    |        |            |
| •                    |                      |               |     |          |               |               |                        |                     |        | 4       |        |            |
|                      | -                    |               |     |          |               |               | Skupaj:                |                     | 100,00 |         |        |            |
| riloge               |                      |               |     |          |               | Prejš         | nji saldo:             | -                   |        |         | 100,00 | Novi saldo |
| Vplačal              |                      |               |     |          |               | Skup          | oaj stran:             |                     | 100,00 |         |        |            |

V Blagajni imamo stanje 100,00 EUR

## **3.** Dvig gotovine iz Blagajne

V trgovini smo kupili *Pisarniški material* v vrednosti npr 12,35 EUR, plačali smo iz svojega žepa. Račun iz trgovine mora seveda glasiti na naše podjetje. Podjetje nam je dolžno vrniti založeni znesek, ki smo ga plačali v trgovini. V Blagajni naredimo Blagajniški IZDATEK:

## Blagajna-Domača blagajna-Blagajniški izdatek

 skozi Lupo iz šifranta izberemo osebo, ki je v trgovini založila plačilo računa (npr Janez Novak)

| 🛃 Blagajniški izo  | latek         |                             |                |            | ×        |
|--------------------|---------------|-----------------------------|----------------|------------|----------|
| + A<br>Dodaj Popra | avi Briši Pre | 🖠 🕨 🤇<br>jšnji Naslednji Iš | sči Slika      | Tiskaj Zap | ,<br>pri |
|                    |               |                             | Stroškovno me  | esto       | •        |
| 1.                 | Blag          | ajniški izdate              | k              |            | Centrala |
|                    | št.:          |                             | Datum: 8       | 4.2019     |          |
| Prejemnik          | Janez Novak   |                             |                | 1967 N.A   |          |
| iz Ljubljana       | je            | prejel v gotovini/s če      | kom znesek EUR |            | 0,00     |
|                    |               |                             |                |            |          |
|                    |               |                             |                | V BRE      | EME      |
| Zaradi:            |               |                             |                | Konto      | Znesek   |
|                    | *             |                             |                |            | 0,00     |
|                    | * *           |                             |                |            | 0,00     |
| Q                  | 2.            |                             |                |            | 0,00     |
| ۹.                 | *<br>*        |                             |                |            | 0,00     |
| ۹.                 | *             |                             |                |            | 0,00     |
| Priloge            |               |                             |                | Vsota      | 0,00     |
| Prejel             | Preizkusil    | Odobril                     | Izplačal       | Kontiral   | Vknjižil |

2. pritisnemo Lupo za izbor Blagajniškega dogodka (Zaradi)

(odpre se Šifrant Vrst dogodkov)

- 1. kliknemo na zavihek Izdatki
- 2. izberemo Povračilo kratkoročno založenih sredstev
- 3. zapremo okno z gumbom Zapri (ali na sam dogodek dvoklik)

| Šifrant vr | st dogodkov blag   | ajne             |          |                             |                  |                  |            |      |   |   |   |
|------------|--------------------|------------------|----------|-----------------------------|------------------|------------------|------------|------|---|---|---|
|            | > ×                |                  | 1        |                             |                  |                  |            |      |   |   |   |
| daj F      | opravi Briši       | Tiskaj 🏒 🖊       | Zapri    |                             |                  |                  |            |      |   |   |   |
|            |                    |                  | C        | znaka 34                    |                  |                  |            |      |   |   |   |
|            | ि                  | T                |          | Naziv Povra                 | čilo krat založ  | enih credetev    |            |      |   |   | _ |
|            | Ľ                  | J                |          | That I that                 | ono naci. Editor |                  |            |      |   |   | _ |
|            |                    |                  | Vrsta d  | ogodka <mark> Izdate</mark> | k                |                  |            |      |   |   |   |
|            |                    |                  | Izpis za | banko                       |                  |                  |            |      |   |   | _ |
|            |                    |                  |          | Un                          | oštevai v anal   | lizah (Analitik) |            |      |   |   |   |
|            |                    |                  |          |                             |                  |                  |            |      |   |   |   |
|            |                    |                  | Ke       | mentar                      | <u> </u>         |                  |            |      |   |   |   |
|            |                    |                  |          | Michig                      | <u> </u>         |                  |            |      |   |   |   |
|            |                    | Izdatki 📥        |          |                             | 1                |                  | Preiemki   |      |   |   |   |
| А          | Ì B                |                  | Č        | ĺр                          | Í F              | Ϊ F              | I G I      | н    | Ĩ | 1 | Ĩ |
| 0          | P                  | 0                | R        | 9                           | š                |                  |            | v    |   | w |   |
| •          |                    | <u>~</u>         | IX.      |                             |                  |                  |            | v    |   |   |   |
| Oznaka     | Naziv              |                  |          |                             | Vrsta            | Konto            |            |      |   |   |   |
| 16         | Bencin             |                  |          |                             | zdatek           | 4021             |            |      |   |   |   |
| 17         | Cestnina           |                  |          |                             | zdatek           | 4110             |            |      |   |   |   |
| 18         | Dnevnica           |                  |          | . 0                         | zdatek           | 4140             |            |      |   |   |   |
| 40         | Drobni inventar    |                  |          |                             | zdatek           | 0410             |            |      |   |   |   |
| 21         | Gotovinsko plač    | ilo dobavitelju  |          |                             | zdatek           | 2855             |            |      |   |   |   |
| 00         | Gotovinsko plač    | ilo dobavitelju  |          |                             | zdatek           | 2855             |            |      |   |   |   |
| 97         | Izplačilo potnih s | stroškov         |          |                             | zdatek           | 2552             |            |      |   |   |   |
| 15         | Kilometrina        |                  |          |                             | zdatek           | 4140             |            | -    |   |   |   |
| 19         | Nočitev            |                  |          |                             | zdatek           | 4140             | 2          | ר    |   |   |   |
| 20         | Parkirnina         |                  |          |                             | zdatek           | 4110             | - Z.       |      |   |   |   |
| 11         | Pisarniški mater   | rial             |          |                             | zdatek           | 4060             |            |      |   |   |   |
| 30         | Plača              |                  |          |                             | zdatek           | 2510             | المريدام ا |      |   |   |   |
| 10         | Polog gotovine     |                  |          |                             | zdatek           | 1109             | avoi       | KIIK |   |   |   |
| 12         | Poštnina           |                  |          |                             | zuatek           | 4194             |            |      |   |   |   |
| 41         | Potrošni materia   | al               | -        |                             | zdatek           | 4070             |            |      |   |   |   |
| 34         | Povračilo krat. za | aloženih sredste | v 🔨      |                             | zdatek           | 2855             |            |      |   |   |   |
| 32         | Prehrana           |                  | N        |                             | zdatek           | 2550             | <u> </u>   |      |   |   |   |
| 31         | Prevoz na delo     |                  |          |                             | zdatek           | 2550             |            |      |   |   |   |
| 33         | Regres za letni o  | dopust           |          |                             | zdatek           | 2550             |            |      |   |   |   |
| 14         | Reprezentanca      |                  |          |                             | zdatek           | 4171             |            |      |   |   |   |
| 13         | Strokovna literat  | ura              |          |                             | zdatek           | 4060             |            |      |   |   |   |

- 1. izbran dogodek
- 2. dodamo poljuben tekst (npr Mercator Račun 123)
- 3. vnesemo znesek gotovine, s katero smo plačali račun (npr 12.35 EUR)
- 4. potrdimo z gumbom +Dodaj

| 👫 Blagajniški izdatek                       |                     |                 |            |                    |
|---------------------------------------------|---------------------|-----------------|------------|--------------------|
| 🕇 🏷 🐰 🖣<br>Dodaj Popravi Briši Prejšnji     | Naslednji Išč       | fi Slika        | Tiskaj Zap | ,<br>Iri           |
|                                             |                     | Stroškovno me:  | sto        | •                  |
| 4. Blagajr                                  | niški izdatel       | K<br>Datum: 8.4 | 4.2019     | Centrala           |
| Prejemnik 🔍 Janez Novak                     |                     | 10/03/04/04/07  |            |                    |
| iz Ljubljana je prej                        | el v gotovini/s ček | om znesek EUR   |            | 12,35              |
|                                             |                     |                 |            |                    |
|                                             |                     |                 | V BRE      | EME                |
| Zaradi:                                     |                     |                 | Konto      | Znesek             |
| Povračilo krat. založenih e Mer<br>sredstev | cator račun 123     |                 |            | <mark>12,35</mark> |
| < <b>1.</b> ↓                               |                     |                 |            | 0,00               |
| ٩ -                                         | 2.                  | ]               |            | <b>3.</b> 0,00     |
| ٩                                           |                     |                 |            | 0,00               |
| ٩ -                                         |                     |                 |            | 0,00               |
| Priloge                                     |                     |                 | Vsota      | 12,35              |
| Prejel Preizkusil                           | Odobril             | Izplačal        | Kontiral   | Vknjižil           |

V blagajni imamo novo stanje, prejšnje zmanjšano za 12,35 EUR. Ko poskušamo okno zapreti z gumbom Zapri, se pojavi obvestilo:

|       |                      | Stroskovno                                                                                                    | mesto                                                                                         |                                                                                                    |                  |
|-------|----------------------|----------------------------------------------------------------------------------------------------|-----------------------------------------------------------------------------------------------|----------------------------------------------------------------------------------------------------|------------------|
| Bla   | agajniški izda       | tek                                                                                                    |                                                                                               |                                                                                                    | Centrala         |
| št.:  | Birokrat             |                                                                                                    | 5                                                                                             | 3                                                                                                    |                  |
| Novak | Ali želiš i          | izpis blagajniškega                                                                                                    | dnevnika?                                                                                     |                                                                                                    | 12,35            |
|       | l                    | Da                                                                                                    | Ne                                                                                            |                                                                                                    | REME<br>Znesek   |
| ženih | Mercator račun 12    | 23                                                                                                    |                                                                                               |                                                                                                    | 12,35            |
|       | Bla<br>št.:<br>Novak | Blagajniški izda         št.:       Birokrat         Novak       Image: Constraint of the second second | Elagajniški izdatek<br>št.: Birokrat<br>Novak<br>Ali želiš izpis blagajniškega<br>Da<br>Ženih | Stroskovno mesto Blagajniški izdatek št.: Birokrat Ovak Ali želiš izpis blagajniškega dnevnika? Da Ne Ženih Mercator račun 123 | Stroskovno mesto |

Pritisnemo gumb Da

Odpre se okno Blagajniški dnevnik,

- 1. Prejemek 100,00
- 2. Novi saldo: 100,00

(opomba, prej je bila blagajna prazna, stari saldo je nič)

3. Zapremo okno z gumbom Zapri

| 🛃 Blagajniški izdatek       |                      |                 |       | 8                                    |                                              |
|-----------------------------|----------------------|-----------------|-------|--------------------------------------|----------------------------------------------|
| + >                         | X                    | •               | •     | a 🛛 🖓 🖉 🖌                            |                                              |
| Dodaj Popravi               | 者 Blaga              | ajniški dnev    | nik   |                                      | <b>—</b> ——————————————————————————————————— |
|                             | <b>∢</b><br>Prejšnji | ▶<br>i Naslednj | i Tis | skaj Zapri                           |                                              |
| Prejemnik Q. Já             |                      |                 |       | Blagajniški dnevnik Stran            | c 1/1                                        |
| iz Liubliono                |                      |                 |       | SL. 1 Datum 0.4.2019                 |                                              |
|                             | Zap. št.             | Temeljnica      | SM    | Besedilo Prejemek Izdatek            | -                                            |
|                             | 2                    | 1               |       | BIROKRAT IT d.o.o. 100,00            |                                              |
|                             | 2                    |                 |       | Janez Novak 12,                      | <u>•</u>                                     |
| Zaradi:                     | 1                    |                 |       |                                      |                                              |
| Povračilo krat.<br>sredstev |                      |                 |       |                                      |                                              |
| ۹.                          |                      |                 |       |                                      |                                              |
| ۹.                          |                      |                 |       |                                      |                                              |
| <b>Q</b>                    |                      |                 |       |                                      |                                              |
|                             |                      |                 |       | Skupaj: 100,00 12,3                  | 5                                            |
| ×                           |                      |                 |       | Prejšnji saldo: 87,6                 | 5 Novi saldo                                 |
| Priloge                     |                      |                 |       | Skupaj stran: 100,00 12,3            | 15                                           |
|                             |                      |                 |       | Kontrolni saldo strani: 100,00 100,0 | 0                                            |
| Prejel                      | Preizku              | Sil             |       | Odobril Kontiral Biegajnik           |                                              |

### **POVZETEK:**

- 1. Blagajniški prejemek 100,00 EUR
- 2. Blagajniški izdatek 12,35 EUR
- 3. NOVI SALDO BLAGAJNE (100,00 EUR 12,35 EUR) = 87,65 EUR